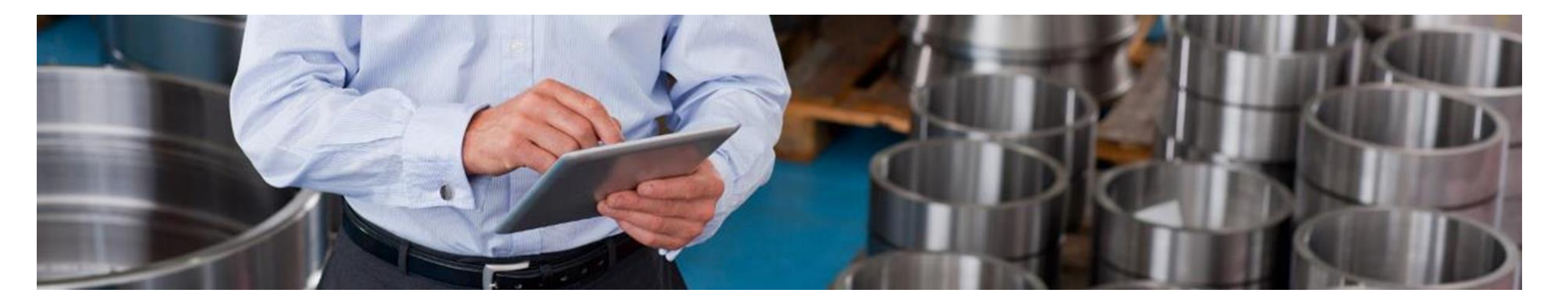

## **Early Payment Opportunities**

PUBLIC

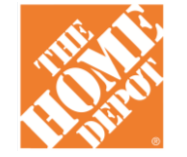

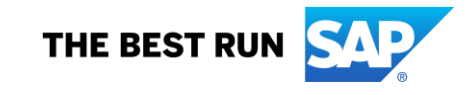

# **Early Payment Program**

## Want to get paid faster?

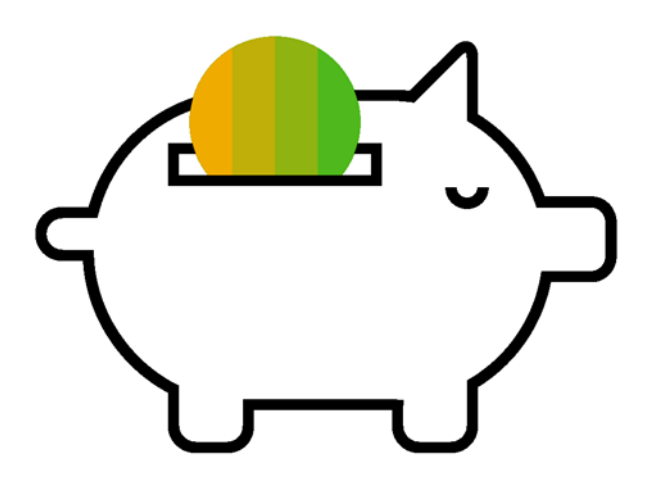

### The Problem: Long Terms – Low Liquidity

- Standard Payment Term Example = 60 days
- High Days Sales Outstanding (DSO) = Poor
  Working Capital Performance
- High Cost & Low Availability of Cash Flow Alternatives
- Cost and availability of institutional borrowing
- Debt on Balance Sheet
- Traditional discounts with rigid terms

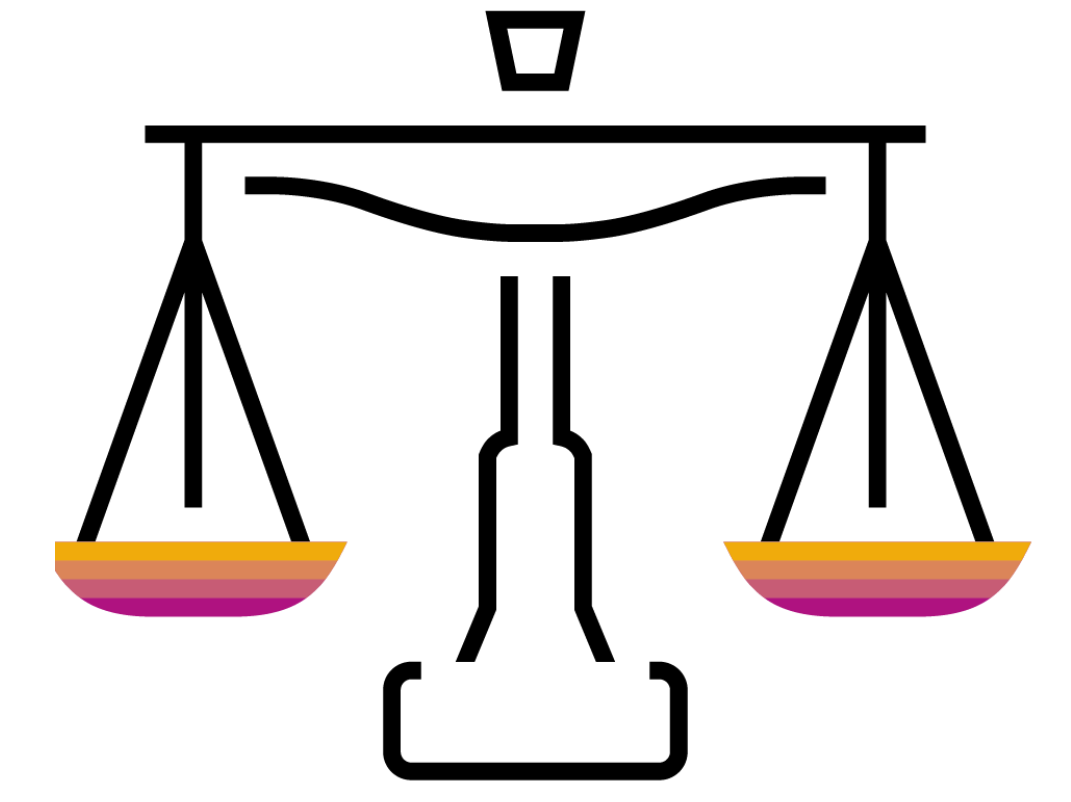

### **Early Payment Program**

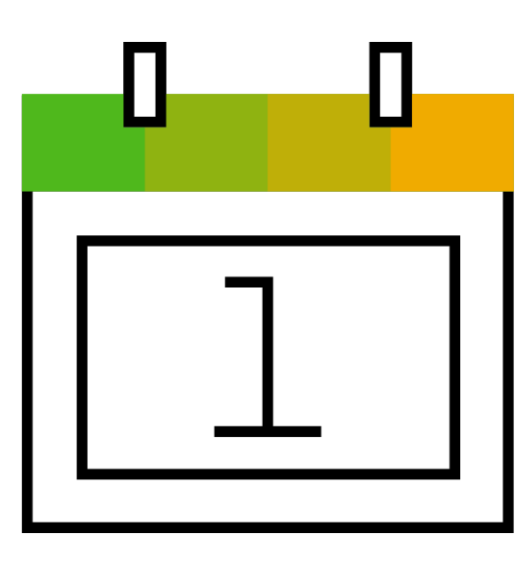

#### Improved DSO

- Improve operating cash flow
- Reduce your Days Sales Outstanding
- Strengthen your balance sheet
- Conveniently accelerate all future invoices

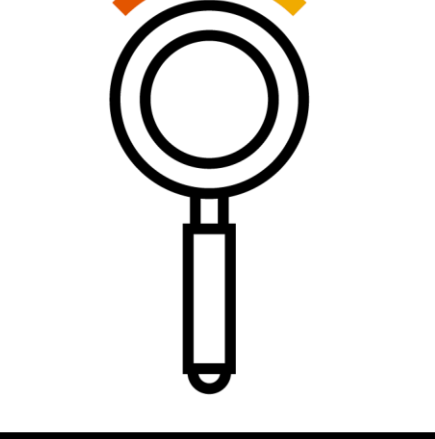

#### **Cash Flow Visibility**

- Predict when payments will be received
- Easily apply funds with rich remittance detail
- Get 24 x7 online support for payment inquiries

## **Sliding Scale Example**

Dynamic sliding scale calculates the discount based on the number of days early the invoice is paid

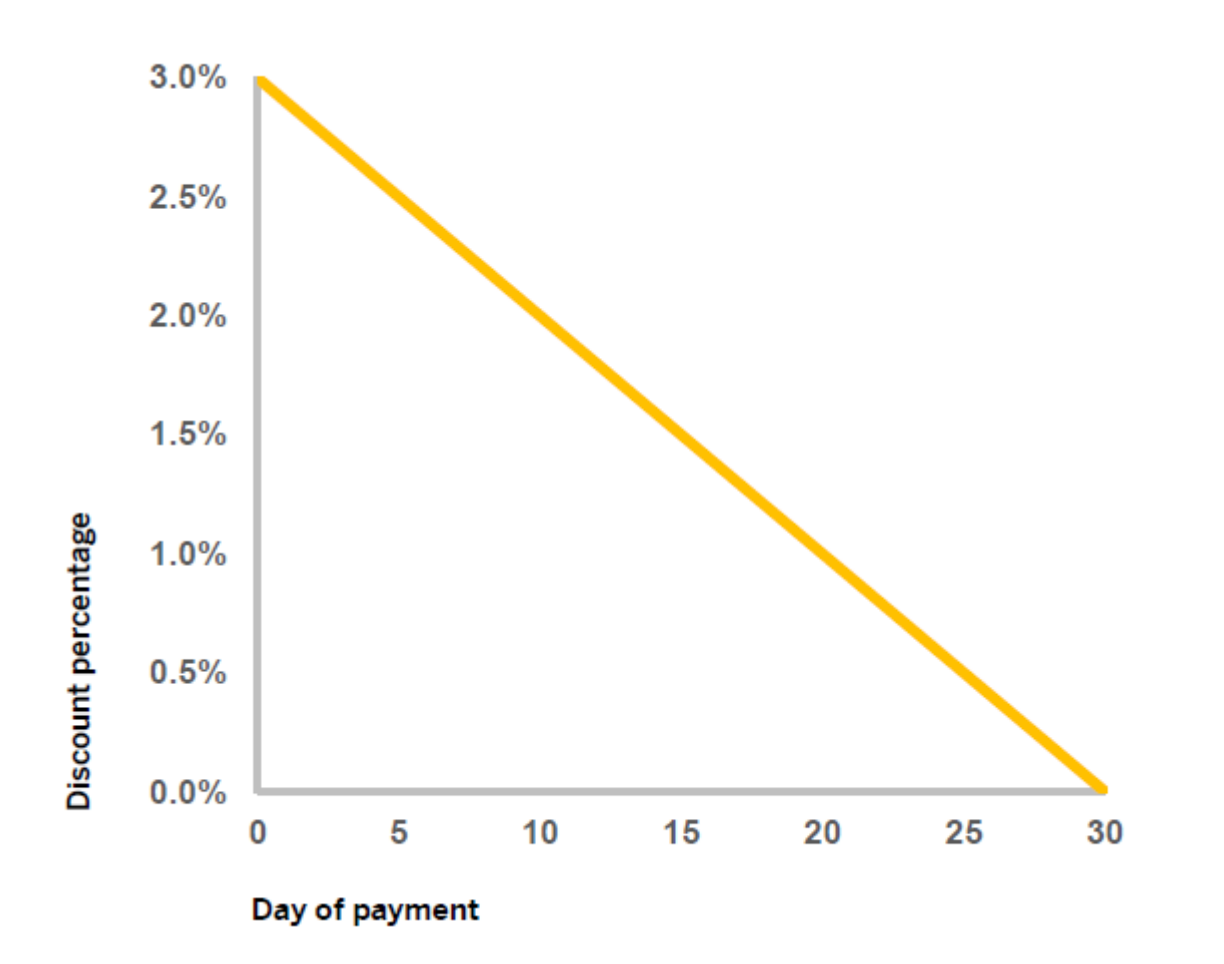

Please note that the early pay discount is <u>in addition</u> to your pay terms discount (per your SBA)

5

## **Configure Early Payment Notifications**

**Enterprise & Standard Accounts** 

- 1. From the Company Settings dropdown menu, select Accelerated Payments.
- 2. Locate the notifications section, and select the boxes next to **Buyer Initiated (Ad Hoc) Early Payment Offers** and **Standing Early Payment Offers**.
- 3. Enter up to three email addresses, separated by commas, of individuals within your company responsible for payment term configuration.
- 4. Click the **Save** button.

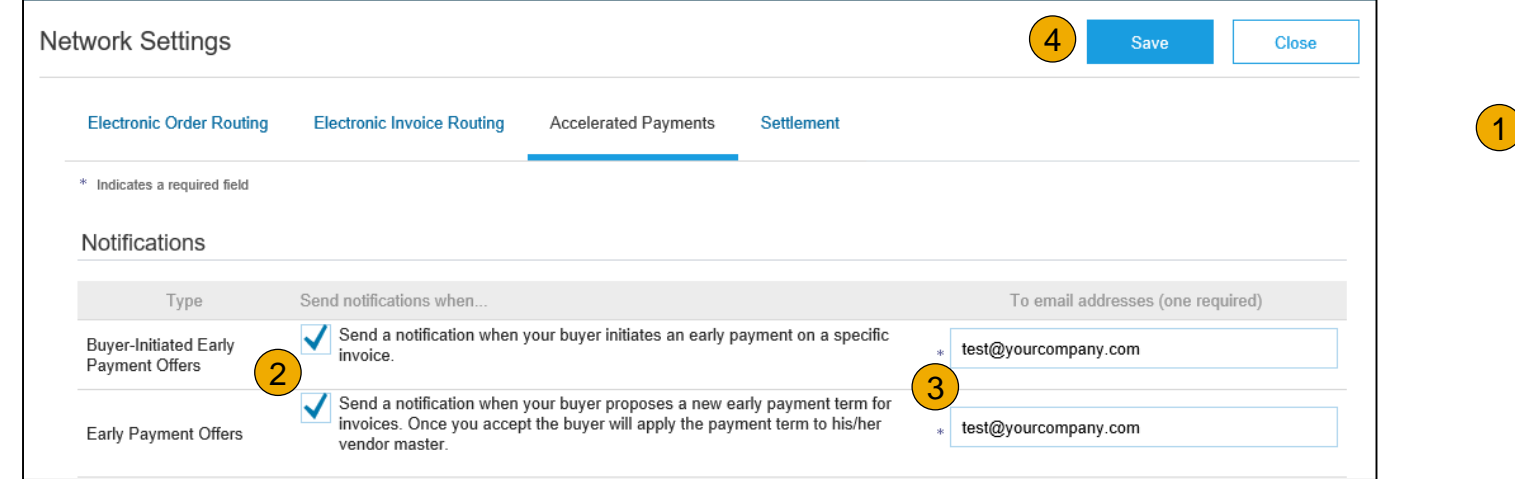

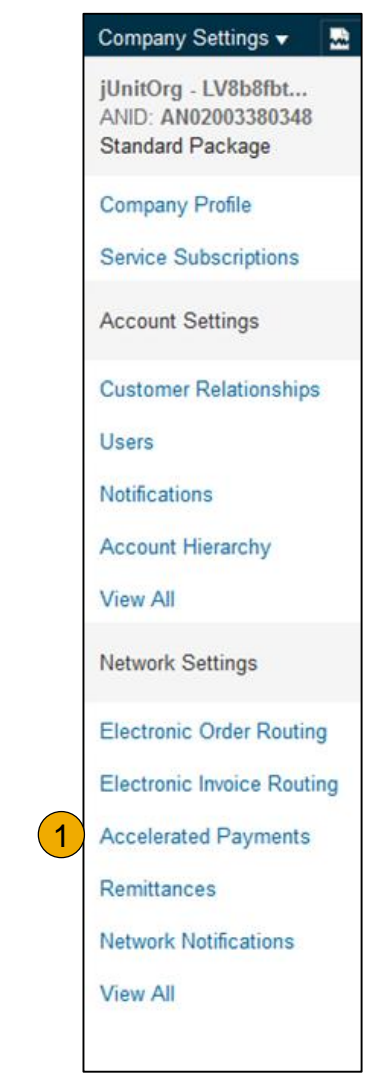

## Locate Early Payment Buyer Initiated (Ad Hoc) Offers

#### **Enterprise Accounts**

- From the *Inbox* tab in your account, please select *Early Payments* to view opportunities\*.
- 2. Select the invoice to review early payment offers by clicking the check box next to the **Payment ID**.

| Ariba Netw          | ork           |           |                |                    |
|---------------------|---------------|-----------|----------------|--------------------|
|                     | OUTBOX        | CATALOGS  | REPORTS        |                    |
| Orders and Releases | Time & Expens | se Sheets | Early Payments | Scheduled Payments |

|   | Payment ID                   | Invoice                   | Due Date ↓     | Projected Settlement Date | †Remaining | Invoice Amount     | Discount Basis | **Discount Percent | **Discount      |
|---|------------------------------|---------------------------|----------------|---------------------------|------------|--------------------|----------------|--------------------|-----------------|
| 2 | PPR2017-<br>04-12-08-<br>55A | 2017-<br>01-26-<br>08-55A | 9 Jun 2017     | 20 Apr 2017               | 54 Days    | \$25,000.00<br>USD |                | 2.60%              | \$650.00<br>USD |
|   | PPR2017-<br>04-12-08-<br>55  | 2017-<br>01-26-<br>08-55  | 9 Jun 2017     | 20 Apr 2017               | 54 Days    | \$20,000.00<br>USD |                | 2.60%              | \$520.00<br>USD |
|   | PPR2017-<br>04-12-08-<br>55D | 2017-<br>01-26-<br>08-55D | 30 May<br>2017 | 20 Apr 2017               | 44 Days    | \$12,000.00<br>USD |                | 2.10%              | \$252.00<br>USD |
|   | PPR2017-<br>04-12-08-<br>55C | 2017-<br>01-26-<br>08-55C | 23 May<br>2017 | 20 Apr 2017               | 37 Days    | \$9,900.00 USD     |                | 2.76%              | \$273.25<br>USD |

\* Note that these early payment term offers apply at an invoice-by-invoice basis.

## **Review and Accept Buyer Initiated (Ad Hoc) Offers**

#### **Enterprise Accounts**

- 1. Review the table of options of when you would like to receive payment on the invoice selected. Select the date to receive payment by clicking the radio button next to the payment date desired.
- 2. Click the Accept Early Payment Offer button at the bottom of the screen. The offer will then be sent to BUYER.

| Paym                    | ent Information                                                                  |                 |                        |           |                 |                                                                                                    |
|-------------------------|----------------------------------------------------------------------------------|-----------------|------------------------|-----------|-----------------|----------------------------------------------------------------------------------------------------|
| Disco                   | Payment Date: 9 Jun 2017<br>Payment Method: ACH<br>Invoice ID: 2017-01-26-08-55A |                 |                        |           |                 | PAYMENT PROPOSAL<br>PPR2017-04-12-08-55A (Scheduled)<br>Original Amount: \$25,000.00 USD<br>Discount Amount: (\$0.00 USD)<br>Amount Due: \$25,000.00 USD<br>Settlement on 9 Jun 2017 |
| Select                  | the date on which you want to be pai                                             | id              |                        |           |                 | Page 1 X                                                                                                    |
| Delect                  | Payment Date 1                                                                   | Settlement Date | Scheduled Payment Date | Discount% | Discount Amount | Settlement Amount                                                                                                    |
| $\bigcirc$              | 1 May 2017                                                                       | 3 May 2017      | 9 Jun 2017             | 1.95      | \$487.50 USD    | \$24,512.50 USD                                                                                                    |
| 1                       | 2 May 2017                                                                       | 4 May 2017      | 9 Jun 2017             | 1.90      | \$475.00 USD    | \$24,525.00 USD                                                                                                    |
| 10                      | 3 May 2017                                                                       | 5 May 2017      | 9 Jun 2017             | 1.85      | \$462.50 USD    | \$24,537.50 USD                                                                                                    |
| $\overline{\mathbf{O}}$ | 4 May 2017                                                                       | 6 May 2017      | 9 Jun 2017             | 1.80      | \$450.00 USD    | \$24,550.00 USD                                                                                                    |
| $\bigcirc$              | 5 May 2017                                                                       | 7 May 2017      | 9 Jun 2017             | 1.75      | \$437.50 USD    | \$24,562.50 USD                                                                                                    |
| $\bigcirc$              | 8 May 2017                                                                       | 10 May 2017     | 9 Jun 2017             | 1.60      | \$400.00 USD    | \$24,600.00 USD                                                                                                    |
| $\bigcirc$              | 9 May 2017                                                                       | 11 May 2017     | 9 Jun 2017             | 1.55      | \$387.50 USD    | \$24,612.50 USD                                                                                                    |
| $\bigcirc$              | 10 May 2017                                                                      | 12 May 2017     | 9 Jun 2017             | 1.50      | \$375.00 USD    | \$24,625.00 USD                                                                                                    |
| $\bigcirc$              | 11 May 2017                                                                      | 13 May 2017     | 9 Jun 2017             | 1.45      | \$362.50 USD    | \$24,637.50 USD                                                                                                    |
| $\bigcirc$              | 12 May 2017                                                                      | 14 May 2017     | 9 Jun 2017             | 1.40      | \$350.00 USD    | \$24,650.00 USD                                                                                                    |
|                         | ccept Early Payment Offer                                                        |                 |                        |           |                 |                                                                                                    |

## **Review and Accept via the Interactive Email Early Payment Offer**

#### **Standard Accounts**

Payment Information

Accept Early Payment (

- 1. Select *View early payment offer* at the bottom of the email. If no action is taken, the invoice will be paid at maturity.
- 2. Review the invoice early payment date options.
- 3. Select the new payment date by clicking the radio button next to your desired payment date.
- 4. Click the *Accept Early Payment Offer* button at the bottom of the screen. The offer will be sent to Buyer.

| CAL |    | <br>- | $\sim$ |
|-----|----|-------|--------|
| SA  | РА | e /   |        |

Important! -- New Dynamic Early Payment Offer from Winters Enterprises, Invoice # ABR1

Offer Details

Winters Enterprises, ANID # AN01058107718 , is offering to pay you immediately for the invoice referenced below at the following terms:

| Original Amount:<br>Discount Basis:<br>Discount Amount:<br>Adiustment: | \$1,000.00 USD<br>\$1,000.00 USD<br>\$53.26 USD |
|------------------------------------------------------------------------|-------------------------------------------------|
| Tax:<br>Tax Adjustment:<br>Amount Due:<br>Pavment Method:              | \$0.00 USD<br>\$0.00 USD<br>\$946.74 USD        |
| Proposed Payment Date:<br>Payment ID:<br>Invoice:<br>Status:           | 9 Aug 2020<br>ABR1PPR<br>ABR1<br>Scheduled      |

View early payment offer

| Payment Date: 9 Jun 2017<br>Payment Method: ACH<br>Invoice ID: 2017-01-26-08-55 | 5A              |                        |           |                 | PAYMENT PROPOSAL<br>PPR2017-04-12-08-55A (Scheduled)<br>Original Amount: \$25,000,00 USD |
|---------------------------------------------------------------------------------|-----------------|------------------------|-----------|-----------------|------------------------------------------------------------------------------------------|
| 2                                                                               |                 |                        |           |                 | Amount Due: \$25,000.00 USD                                                              |
|                                                                                 |                 |                        |           |                 | Settlement on 9 Jun 2017                                                                 |
| Discount Information                                                            |                 |                        |           |                 |                                                                                          |
|                                                                                 |                 |                        |           |                 |                                                                                          |
| Select the date on which you wa                                                 | nt to be paid   |                        |           |                 | Page 1 🗸 🗸                                                                               |
| Payment Date 1                                                                  | Settlement Date | Scheduled Payment Date | Discount% | Discount Amount | Settlement Amour                                                                         |
| 1 May 2017                                                                      | 3 May 2017      | 9 Jun 2017             | 1.95      | \$487.50 USD    | \$24,512.50 US                                                                           |
| 2 May 2017                                                                      | 4 May 2017      | 9 Jun 2017             | 1.90      | \$475.00 USD    | \$24,525.00 US                                                                           |
| 3 May 2017                                                                      | 5 May 2017      | 9 Jun 2017             | 1.85      | \$462.50 USD    | \$24,537.50 US                                                                           |
| 4 May 2017                                                                      | 6 May 2017      | 9 Jun 2017             | 1.80      | \$450.00 USD    | \$24,550.00 US                                                                           |
| 5 May 2017                                                                      | 7 May 2017      | 9 Jun 2017             | 1.75      | \$437.50 USD    | \$24,562.50 US                                                                           |
| 8 May 2017                                                                      | 10 May 2017     | 9 Jun 2017             | 1.60      | \$400.00 USD    | \$24,600.00 US                                                                           |
| 9 May 2017                                                                      | 11 May 2017     | 9 Jun 2017             | 1.55      | \$387.50 USD    | \$24,612.50 US                                                                           |
| 10 May 2017                                                                     | 12 May 2017     | 9 Jun 2017             | 1.50      | \$375.00 USD    | \$24,625.00 US                                                                           |
| 11 May 2017                                                                     | 13 May 2017     | 9 Jun 2017             | 1.45      | \$362.50 USD    | \$24,637.50 US                                                                           |
| 12 May 2017                                                                     | 14 May 2017     | 9 Jun 2017             | 1.40      | \$350.00 USD    | \$24.650.00 US                                                                           |

#### **Review and Accept via Ariba Network Workbench**

**Enterprise & Standard Accounts** 

- 1. Navigate to the *Workbench* tab in your Ariba Network account.
- 2. Review the *Early Payment Offers* available to you.
- 3. Select the Early Payment Offers you wish to Review/Accept.

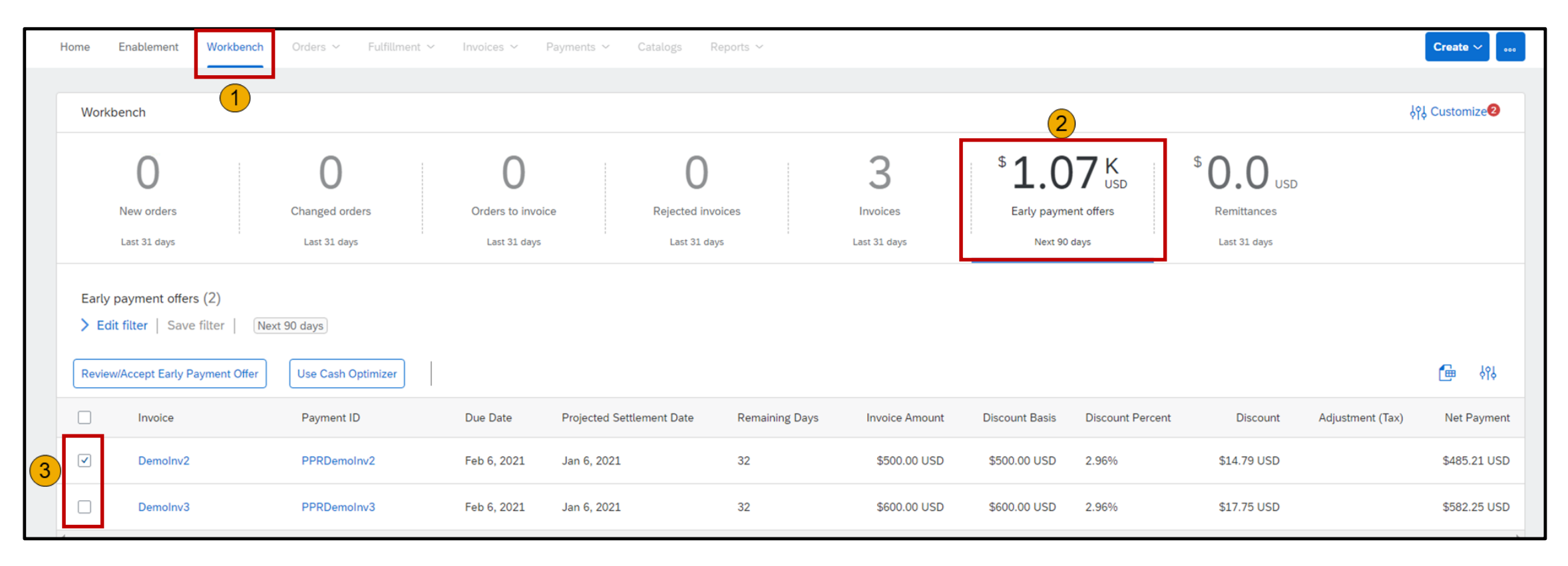

#### Review and Accept via Ariba Network Workbench - Continued Enterprise & Standard Accounts

- 4. Click and drag the slider bar to choose your desired day/rate.
- 5. The early payment details will display based on your selection.
- 6. Request early payment by selecting *Accept*. To take no action and receive payment at maturity, select *Cancel*.

| Payment has been scheduled. Want to get                                         | paid faster? You may change the settlement date and a | ccept the early payment discount initiated by the buyer. |                       |                        |                            |
|---------------------------------------------------------------------------------|-------------------------------------------------------|----------------------------------------------------------|-----------------------|------------------------|----------------------------|
| Expected settlement date                                                        | Total invoice amount                                  | Discount rate                                            | Total discount amount |                        | Total settlement amou      |
| Jan 11, 2021                                                                    | \$500.00 USD                                          | 2.56%                                                    | \$12.82 USD           |                        | \$487.18 USI               |
|                                                                                 |                                                       |                                                          |                       |                        | Discount basis: \$500.00 U |
| ayment will not be settled on Saturday, Su                                      | History<br>nday or holiday.                           |                                                          |                       |                        |                            |
| <sup>2</sup> ayment will not be settled on Saturday, Su<br>3.06%<br>5424.71 USD | History<br>nday or holiday.<br>2.37%<br>5488.16 USD   |                                                          | 1.58%<br>\$492.11 USD | 0.79%6<br>\$496.05 USD | 0.20%<br>\$499.01 USD      |
| Payment will not be settled on Saturday, Su<br>3.06%<br>\$494.71 USD            | History<br>nday or holiday.<br>2.37%<br>\$488.16 USD  |                                                          | 1.58%<br>5492.11 USD  | 0.79%<br>\$496.05 USD  | 0.20%<br>\$499.01 USD      |
| Payment unreune and history                                                     | History<br>anday or holiday.<br>2.37%<br>5488.16 USD  |                                                          | 1.58%<br>\$492.11 USD | 0.79%<br>\$496.05 USD  | 0.20%<br>\$499.01 USD      |
| Payment unreune and history                                                     | History<br>anday or holiday.<br>2.37%<br>5488.16 USD  |                                                          | 1.58%<br>5492.11 USD  | 0.79%5<br>\$496.05 USD | 0.20%<br>\$499.01 USD      |
| Payment unreune and history                                                     | History<br>anday or holiday.<br>2.37%<br>5488.16 USD  |                                                          | 1.58%<br>5492.11 USD  | 0.79%<br>\$496.05 USD  | 0.20%<br>\$499.01 USD      |

#### **Configure Auto-acceptance Rule**

**Enterprise & Standard Accounts** 

The Auto-acceptance Rule allows you to create rules to accept Ad Hoc early payment offers from your customers automatically. Ariba Network compares the early payment offers you receive from your customers to your auto-acceptance rules and accepts offers that meet all the pre-defined rule criteria.

- 1. From the Company Settings dropdown menu, select Remittances.
- 2. Locate the Supplier Auto-acceptance Rule, select Create\*.

| Supplier Auto Acceptance Rule |             |        | Account Hierarchy<br>View All |
|-------------------------------|-------------|--------|-------------------------------|
| Name †                        | Description | Active | Network Settings              |
|                               | No items    |        | Electronic Order Routing      |
| Letit Delete                  | Create 2    |        | Electronic Invoice Routing    |
|                               |             |        | Accelerated Payments          |
|                               |             |        | 1 Remittances                 |

\* Note the Auto Acceptance Rule applies to all Ad Hoc offers that meet your configured criteria Company Settings v

jUnitOrg - LV8b8fbt... ANID: AN02003380348

Standard Package

Company Profile

Account Settings

Users

Notifications

Service Subscriptions

Customer Relationships

Network Notifications

View All

### **Configure Auto-acceptance Rule – Continued**

#### **Enterprise & Standard Accounts**

- Enter a rule Name and Effective Date. All other fields are optional. 3
- If Amount and APR limits are not entered, all Ad Hoc offers will be accepted. 4
- Select Yes to activate the rule. 5
- Enter OK. 6

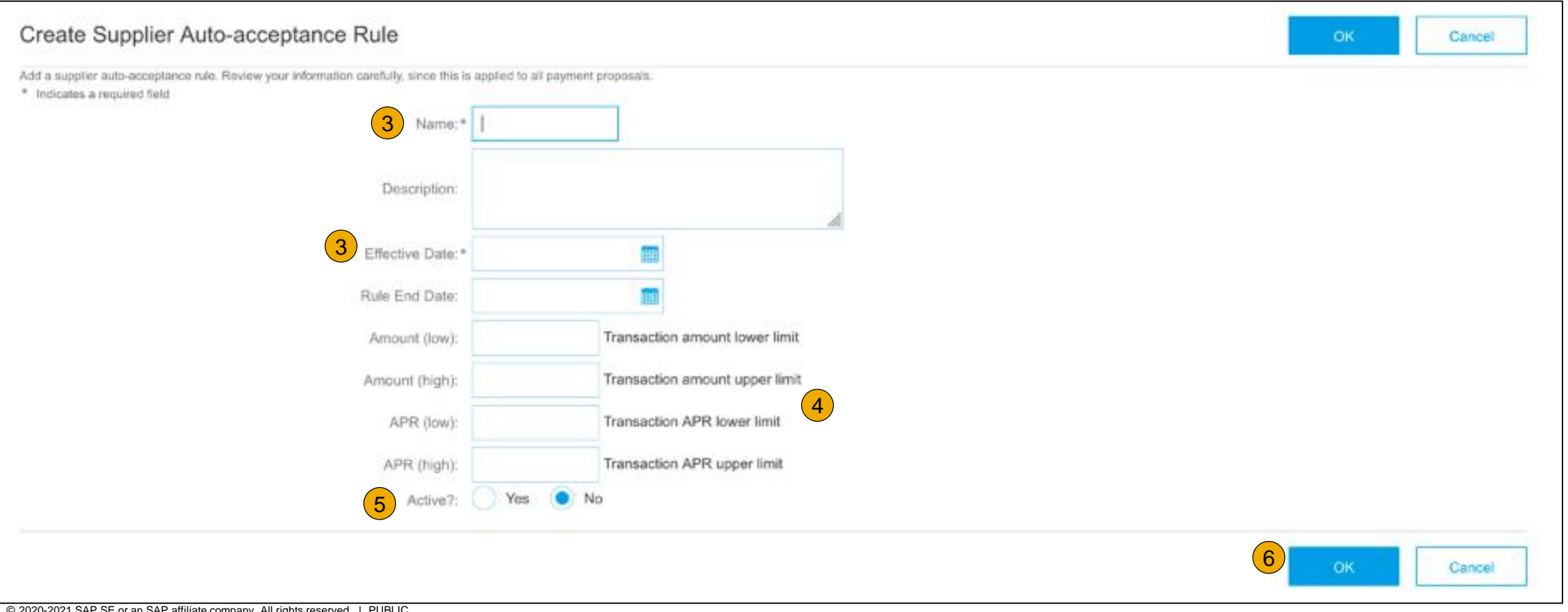

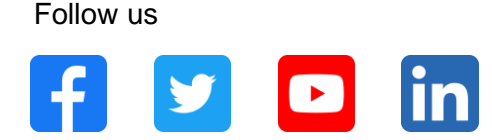

#### www.sap.com/contactsap

© 2020-2021 SAP SE or an SAP affiliate company. All rights reserved.

No part of this publication may be reproduced or transmitted in any form or for any purpose without the express permission of SAP SE or an SAP affiliate company.

The information contained herein may be changed without prior notice. Some software products marketed by SAP SE and its distributors contain proprietary software components of other software vendors. National product specifications may vary.

These materials are provided by SAP SE or an SAP affiliate company for informational purposes only, without representation or warranty of any kind, and SAP or its affiliated companies shall not be liable for errors or omissions with respect to the materials. The only warranties for SAP or SAP affiliate company products and services are those that are set forth in the express warranty statements accompanying such products and services, if any. Nothing herein should be construed as constituting an additional warranty.

In particular, SAP SE or its affiliated companies have no obligation to pursue any course of business outlined in this document or any related presentation, or to develop or release any functionality mentioned therein. This document, or any related presentation, and SAP SE's or its affiliated companies' strategy and possible future developments, products, and/or platforms, directions, and functionality are all subject to change and may be changed by SAP SE or its affiliated companies at any time for any reason without notice. The information in this document is not a commitment, promise, or legal obligation to deliver any material, code, or functionality. All forward-looking statements are subject to various risks and uncertainties that could cause actual results to differ materially from expectations. Readers are cautioned not to place undue reliance on these forward-looking statements, and they should not be relied upon in making purchasing decisions.

SAP and other SAP products and services mentioned herein as well as their respective logos are trademarks or registered trademarks of SAP SE (or an SAP affiliate company) in Germany and other countries. All other product and service names mentioned are the trademarks of their respective companies.

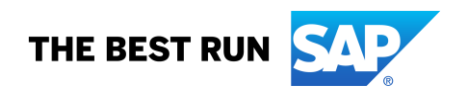

See www.sap.com/copyright for additional trademark information and notices.